## How To Duplicate Piece Of Research?

Last Modified on 26/04/2017 3:10 pm BST

It is possible to duplicate a piece of research in Synaptic Comparator to save time when the details are similar. For example, it may be useful to duplicate a piece of research that has similar platform features.

To do this, navigate to the contact in question, all previous research will be shown in the Activities pane.

| Activities                        |  |
|-----------------------------------|--|
| 1 available                       |  |
| Comparison1<br>2 Nov 2011 11:37am |  |

Click on the piece of research you wish to duplicate, then click **Duplicate** from the top menu followed by **Research**.

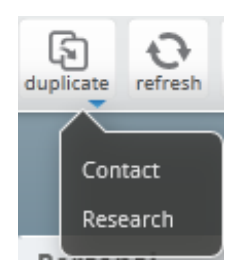

You will now get a pop-up window allowing you to re-name the new piece of research.

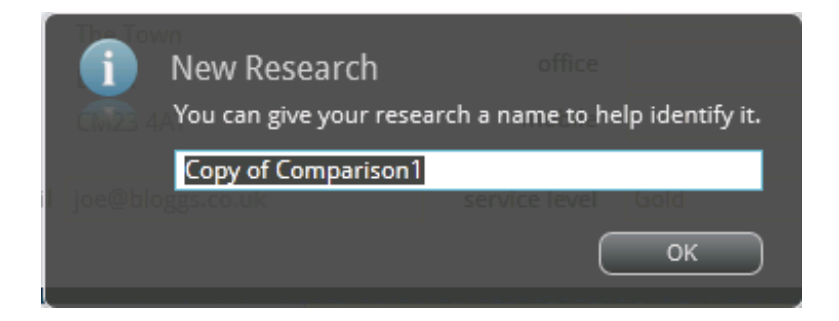

An alternative way of duplicating research is to right-click on the research in question and press duplicate on the pop-up.

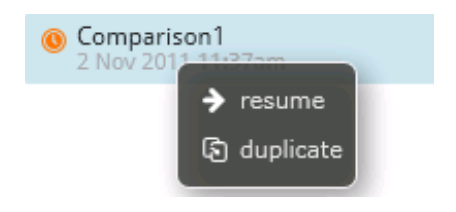